## Grading Scheme: Be careful if you use this feature in your course settings:

When in your course, go to the "Settings" tab and find "Grading Scheme"

Grading Scheme:

Enable course grading scheme view grading scheme

Make sure this "Enable course grading scheme" feature is NOT selected. If it is NOT selected, students will see a % on their grades page, they will NOT see a letter grade.

| Without grading<br>Scheme |                       |
|---------------------------|-----------------------|
| Total                     | Total                 |
| 84.92%                    | 84.92% <sup>B</sup>   |
| 84.85%                    | 84.85% <sup>B</sup>   |
| 89.32%                    | 89.32% <sup>B+</sup>  |
| 78.79%                    | 78.79% <sup>C</sup> + |

## What you need to know:

- ⇒ If you have this checkbox checked in any of your courses, the grading scale defaults to Canvas' grading scale which is incorrect for Taft College.
- ⇒ I cannot change the default settings. It is a Canvas setting.
- $\Rightarrow~$  Canvas' Default grade schemes count a 61% as an "F"
- ⇒ This feature is set at the course level. I cannot set them for everyone. They are controlled in each individual course.
- ⇒ You CAN use this feature, you just need to edit the grading scale to match that of Taft College.

## You CAN use this feature:

If you want a letter grade to display to students, select the "Enable course grading scheme" option and set up the grading scheme to match the grading scheme that Taft College uses:

A 100-90% B 89-80% C 79-70% D 69-60% F 59-0%

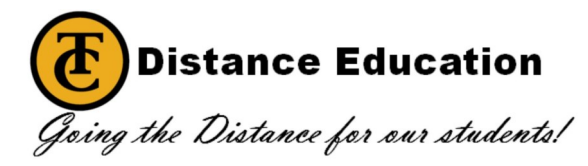

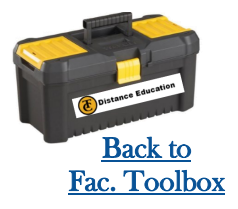